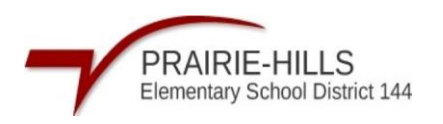

## Skyward - How to Grade an Assignment

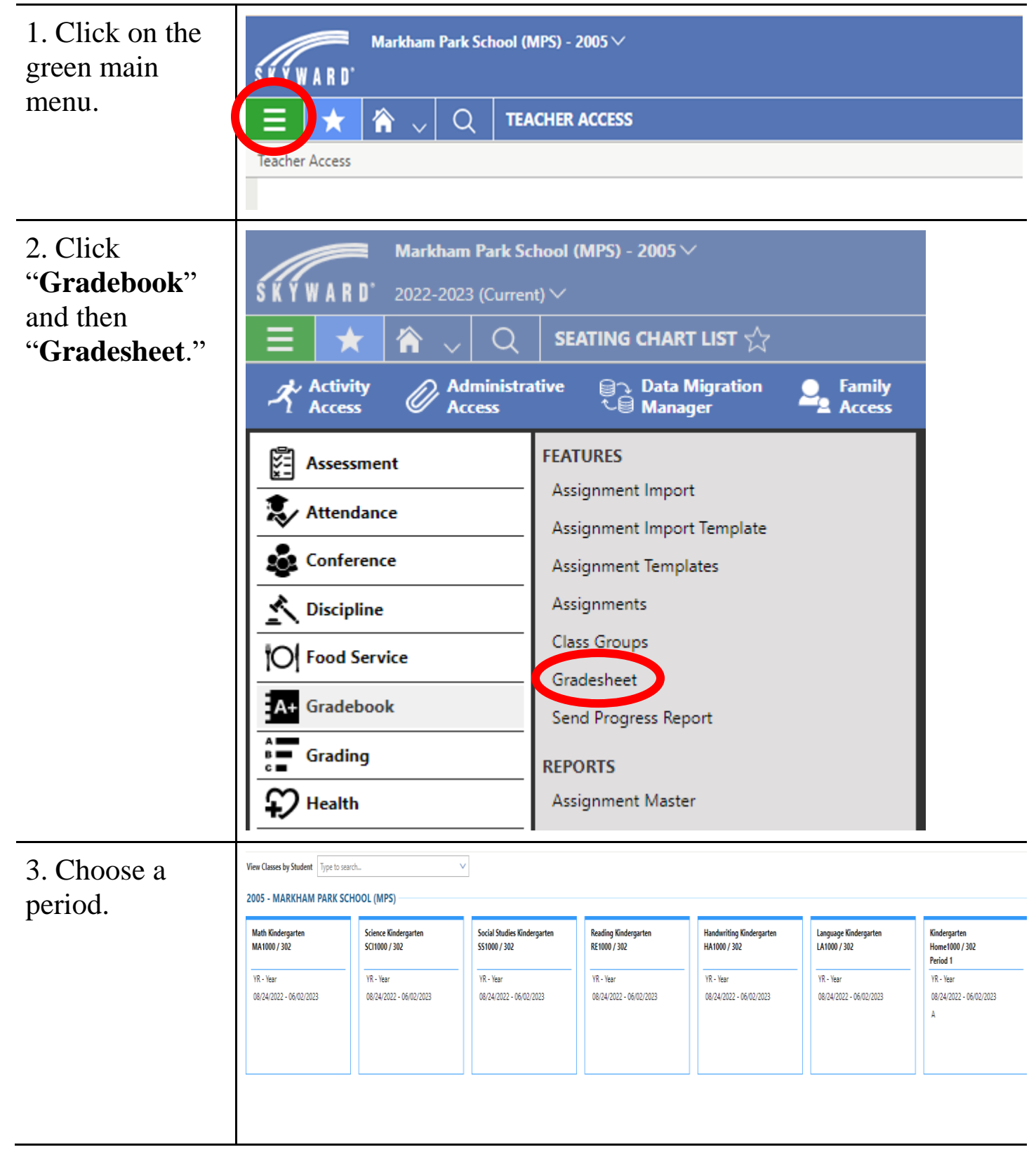

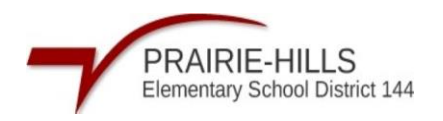

| 4. Click " <b>Enter</b>                               | Gradebook Class List > Gradesheet > Gradesheet > Gradesheet > Gradesheet > Gradesheet |                          |                                       |                         |                                       |                       |                                                                 |                |  |  |
|-------------------------------------------------------|---------------------------------------------------------------------------------------|--------------------------|---------------------------------------|-------------------------|---------------------------------------|-----------------------|-----------------------------------------------------------------|----------------|--|--|
| Scoring Mode."                                        | Indicators                                                                            | ↑<br>Student Name Grade  | Student Number Attendance<br>Thu 1/19 | Q4                      | Multiplications<br>7/26/2022<br>10.00 | er Scoring Mode 9 Add | Algebra<br>6/30/2022<br>20.00<br>Algebra<br>6/28/2022<br>100.00 | Settings More∨ |  |  |
|                                                       |                                                                                       | <b></b>                  |                                       | 0 《                     | » ()                                  | «                     | » »                                                             |                |  |  |
|                                                       | 1 ▼0 ♀                                                                                | <u>Griffin, Asha</u>     | 660373681391                          | C- / 80.00%             | 80.00 %                               | C+ / 85.00%           | 85.00 % *                                                       |                |  |  |
|                                                       | 2 🗸 🚺 💡                                                                               | <u>Molina, Sharan</u>    | 836483824713                          |                         | ×                                     |                       | × ×                                                             |                |  |  |
|                                                       | 3 <b>V () Q</b>                                                                       | <u>Munoz, Robert</u>     | 658422890999                          | C-/80.00%               | 80.00 %                               | B / 90.00%            | 90.00 % *                                                       |                |  |  |
|                                                       | 4 🔻 🚺 🛇                                                                               | Scott, Catherine         | 391722883423                          | C-/80.00%               | 80.00 %                               | C-/80.00%             | 80.00 % *                                                       |                |  |  |
|                                                       | 5 🔻 🚺 👂                                                                               | <u>Tyler, Ashley</u>     | 901234461398                          | C- / 80.00%             | 80.00 %                               | A / 95.00%            | 95.00 %                                                         |                |  |  |
|                                                       |                                                                                       |                          |                                       |                         |                                       |                       |                                                                 |                |  |  |
| 5. Enter the                                          | Gradesheet > Gradesheet                                                               |                          |                                       |                         |                                       |                       |                                                                 |                |  |  |
| score for each                                        | 🕤 Undo 📿 Redo 🄌 Exit Scoring Mode  🕂 Add Assignmer                                    |                          |                                       |                         |                                       |                       |                                                                 |                |  |  |
| student. The<br>grades are<br>saved<br>automatically. | Student No                                                                            | umber Attenda<br>Thu 1/1 | nce Math<br>9 6/28                    | Quiz 1<br>Att<br>100.00 | empts                                 | Sco                   | re Clarifier                                                    | N              |  |  |
|                                                       |                                                                                       |                          |                                       | $\ll$                   |                                       |                       |                                                                 |                |  |  |
|                                                       | 660373681                                                                             | 391                      |                                       |                         |                                       |                       |                                                                 | $\sim$         |  |  |
|                                                       | 836483824713                                                                          |                          | *                                     | *                       |                                       | ~                     |                                                                 |                |  |  |
|                                                       | 658422890                                                                             | 999                      | *                                     | *                       |                                       |                       | ~                                                               |                |  |  |
|                                                       | 391722883                                                                             | 423                      | *                                     | *                       |                                       | ×                     |                                                                 |                |  |  |
|                                                       | 901234461                                                                             | 398                      | *                                     | *                       |                                       |                       | ~                                                               |                |  |  |
|                                                       |                                                                                       |                          |                                       |                         |                                       |                       |                                                                 |                |  |  |

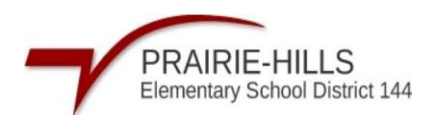

## 6. You can also add assignments from inside Gradebook by clicking "Add Assignment.

|                                       |             | <i> E</i> nter Scoring                | Enter Scoring Mode 🕂 Add Assignment 🕄 Legend 🕴 |                               |  |  |  |
|---------------------------------------|-------------|---------------------------------------|------------------------------------------------|-------------------------------|--|--|--|
| Student Number Attendance<br>Thu 1/19 | Q4          | Multiplications<br>7/26/2022<br>10.00 | PR4                                            | Algebra<br>6/30/2022<br>20.00 |  |  |  |
|                                       | 0 《         | $\gg$                                 | 0 《                                            | $\gg$                         |  |  |  |
| 660373681391                          | C- / 80.00% | 80.00 %                               | C+ / 85.00%                                    | 85.00 %                       |  |  |  |
| 836483824713                          |             | *                                     |                                                | ×                             |  |  |  |
| 658422890999                          | C- / 80.00% | 80.00 %                               | B / 90.00%                                     | 90.00 %                       |  |  |  |
| 391722883423                          | C- / 80.00% | 80.00 %                               | C- / 80.00%                                    | 80.00 %                       |  |  |  |
| 901234461398                          | C- / 80.00% | 80.00 %                               | A / 95.00%                                     | 95.00 %                       |  |  |  |
|                                       |             |                                       |                                                |                               |  |  |  |